| Electronic la                                                |                                                                                           | UHF<br>Desktop Reader<br>Installation instruction                                                                              | UHF<br>Lecteur de table<br>Notice d'installation                                                         | UHF<br>Lector de I<br>Procedimie<br>conforme e                                                                                                    | nesa<br>ento de instalación<br>con NOM-024 -SCFI-2013           | <b>₽</b> ♠        | US<br>FR<br>ES |
|--------------------------------------------------------------|-------------------------------------------------------------------------------------------|----------------------------------------------------------------------------------------------------|----------------------------------------------------------------------------------------------------|----------------------------------------------------------------------------------------------------|-----------------------------------------------------------------|-------------------|----------------|
|                                                              |                                                                                           |                                                                                                    | Product references                                                                                       |                                                                                                    |                                                                 |                   |                |
| ARC-W45<br>ARC-W45                                           | 5-G/U04-5AA1: 86<br>5-G/U04-5AA1M:                                                        | 55 - 868 MHz<br>865.7 MHz Morocco 🧔                                                                                            | ARC-W55-<br>ARC-W55-<br>ARC-W55-<br>ARC-W55-<br>ARC-W55-<br>ARC-W55-                                     | G/U04-5AA1: 902<br>G/U04-5AA1AU: A<br>G/U04-5AA1NZ: N<br>G/U04-5AA1PE: P<br>G/U04-5AA1PH: P                                                                                                    | - 928 MHz<br>ustria<br>Iew Zealand<br>eru<br>'hillippines       | NI1148            | X02            |
|                                                              |                                                                                           |                                                                                                    | Characteristics                                                                                          |                                                                                                    |                                                                 |                   |                |
| Cable outp                                                   | <u>ation</u> : USB<br>ut: USB                                                             | 2 0 cable – Length 1 50 m / 4 9                                                                                                | ) ft – Connector type A                                                                                  |                                                                                                    |                                                                 |                   |                |
|                                                              | <u></u>                                                                                   | 210 04.510 2011gen 100 1117 115                                                                                                | Driver installation                                                                                      |                                                                                                    |                                                                 |                   |                |
| Windows ≥<br>Windows a                                       | <b>: 10</b> :<br>utomatically det                                                         | ects the reader as a 'USB CON                                                                                                  | MPOSITE DEVICE' and installs the c                                                                       | Propietio de l'Polyholique done 1938 (CO<br>Génier Premiere dayor Piete Data<br>Professione de USE COM<br>Hautisaux d'aplier - Monosit<br>Det duyote : 100.19552.<br>Vende aujote : 100.19552. | no) X<br>In Edwards                                             |                   |                |
| Windows <<br>- Contact <u>s</u><br>- Connect t<br>- Copy the | <b>10</b> : the driver is<br>support@stid.com<br>the reader to the<br>2 files in the dire | automatically installed with a<br>m to obtain the 2 drivers files:<br>a USB port COM of PC.<br>actory: C:\Windows\INF.         | a STid Software, if no STid software<br>cdc.cat and fsl_ucwxp.inf.                                       | are installed:                                                                                                    |                                                                 |                   |                |
| Bidirection<br>specificatio                                  | nnal: by default, 1<br>on: Spec_Protoco                                                   | the reader is delivered in bidir<br>le_SSCP_UHF_INDUS-Vx.x.                                                                    | rectional SSCP mode. More details                                                                        | about reader com                                                                                                    | munication are available                                        | e in the protocol |                |
| Keyboard e                                                   | emulation: the r                                                                          | eader can be used in keyboar                                                                                                   | d emulation: wedge mode. See Co                                                                          | nfiguring the read                                                                                                    | der in Wedge mode.                                              |                   |                |
| The read<br>https://stid.                                    | ders can<br>.com/images/UV                                                                | be configured with<br><u>VedgeConfv110_setup.zip</u>                                                                           | Configuring the reader in Wed<br>STid -USB Wedge Conf                                                    | <b>je mode</b><br>iguration tool                                                                                                    | available on d                                                  | lownload link:    |                |
| In this mod<br>The reader                                    | le the reader em<br>is delivered with<br>1-<br>2-                                         | ulates a keyboard and display<br>the default parameters in bo<br>Set the options needed (if dif<br>Send the 'Keyboard emulatio | ys in the active window the charact<br>old in the table.<br>ferent than the defaults).<br>n ON' command. | ers received from                                                                                                    | n the serial link.                                              |                   |                |
|                                                              | Command                                                                                   | Description                                                                                                    | of the command                                                                                           |                                                                                                    | Options                                                         |                   |                |
|                                                              | Update                                                                                    | Put the con                                                                                                    | werter in update mode.                                                                                   |                                                                                                    | The file firmware.bin is                                        | supplied by STid. |                |
|                                                              | Language (set                                                                             | ) Changes th                                                                                                    | e keyboard layout.                                                                                       |                                                                                                    | <ul> <li>Français (AZERTY)</li> <li>English (QWERTY)</li> </ul> |                   |                |
|                                                              |                                                                                           | Chooses wh                                                                                                    | nether the alphabetical characters a                                                                     | are displayed on                                                                                                    | - Uppercase                                                     |                   |                |

| Type case (set)          | Chooses whether the alphabetical characters are displayed on the screen in uppercase or lowercase.                                                 | <ul><li> Uppercase</li><li> Lowercase</li></ul>                         |
|--------------------------|----------------------------------------------------------------------------------------------------|-------------------------------------------------------------------------|
| Numlock (set)            | Chooses which numerical keys are used: those on the numerical keypad or those above the alphabetical keys.                                         | <ul> <li>On (use numeric pad)</li> <li>Off (use keyboard nb)</li> </ul> |
| Info (get)               | Shows the current configuration (version, baud rate, etc.).                                                                                        |                                                                         |
| Timing (set)             | Define the time between the sending of 2 characters.                                                                                               | between 20ms and 1s                                                     |
| Carriage Return (set)    | Switches the carriage return off or on or on with release before key pressed.                                                                      | - Off<br>- <b>On</b><br>- On + Released                                 |
| SOF (set)                | Add the character " – " at the beginning of the frame.                                                                                             | - <b>Off</b><br>- On                                                    |
| EOF (set)                | Add the character " . " at the end of the frame.                                                                                                   | - <b>Off</b><br>- On                                                    |
| Reset to default         | Set the reader to factory default.                                                                                                    |                                                                         |
| EPC Private key (set)    | Set the user ID security reading mode.                                                                                                    | <ul> <li>Plain</li> <li>Enciphered + value Private key</li> </ul>       |
| Keyboard emulation (set) | Enables / disables keyboard emulation mode.<br>When the reader is in Keyboard emulation ON, the only<br>command accepted is Keyboard emulation OFF | - <b>Off (disable)</b><br>- On (enable)                                 |

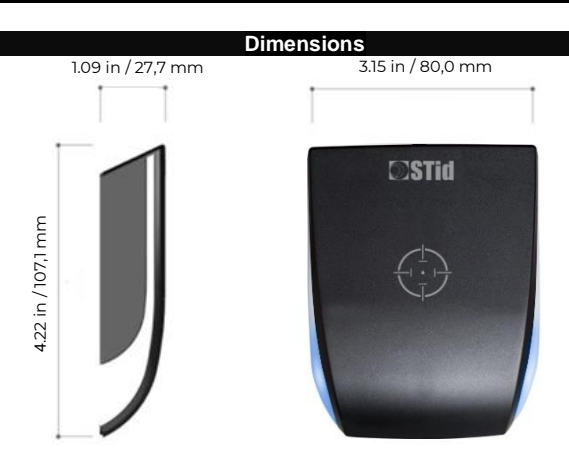

General tolerance following ISO NFT 58-000 standard.

| Electronic                                       | UHF<br>Desktop Reade<br>Installation ins                                                                                                    | r<br>truction                                                                                  | UHF<br>Lecteur de table<br>Notice d'installation                                                           | UHF<br>Lector de<br>Procedim<br>conforme                                      | mesa<br>iento de instalación<br>e con NOM-024 -SCFI-2013                                                             | P,                    | US<br>FR<br>ES |
|--------------------------------------------------|----------------------------------------------------------------------------------------------------|------------------------------------------------------------------------------------------------|----------------------------------------------------------------------------------------------------|-------------------------------------------------------------------------------|----------------------------------------------------------------------------------------------------|-----------------------|----------------|
|                                                  |                                                                                                    |                                                                                                | Références produits                                                                                        |                                                                               |                                                                                                    |                       |                |
| ARC-W4<br>ARC-W4                                 | 5-G/U04-5AA1 : 865 - 868 MHz<br>5-G/U04-5AA1M : 865.7 MHz Ma                                                                                         | roc 🗭                                                                                          | ARC-W55-G/L<br>ARC-W55-G/L<br>ARC-W55-G/L<br>ARC-W55-G/L<br>ARC-W55-G/L<br>ARC-W55-G/L                     | J04-5AA1 : 90<br>J04-5AA1AU :<br>J04-5AA1NZ :<br>J04-5AA1PE :<br>J04-5AA1PH : | 2 - 928 MHz<br>Australie<br>Nouvelle Zélande<br>Pérou<br>Phillippines                                                |                       |                |
| Communi                                          | ication : USB                                                                                                    |                                                                                                | Caractéristiques                                                                                           |                                                                               |                                                                                                    |                       |                |
| <u>Sortie câb</u>                                | le : Câble USB 2.0 – Lor                                                                                                    | ngueur 1,50 m – Conr                                                                           | ecteur de type A                                                                                           |                                                                               |                                                                                                    |                       |                |
| Windows<br>Windows                               | ≥ 10 :<br>détecte automatiquement le le                                                                                                    | cteur comme un « U                                                                             | Installation du pilote<br>SB COMPOSITE DEVICE » et insta                                                   | alle le pilote.                                                               | Proprietas de: Pergebeliques dels (COMB)<br>Global Premitivo du por PMMa Datala Evicementa<br>- Recebera del 16 COMB | ×                     |                |
| Windows<br>- Contact<br>- Connect<br>- Copier le | < 10 : le pilote est automatiquer<br>er <u>support@stid.com</u> pour obter<br>ter le lecteur sur un port COM d<br>es 2 fichiers dans le répertoire : | ment installé avec ur<br>hir les 2 fichiers drive<br>u PC.<br>C:\Windows\INF.                  | logiciel STid, si aucun logiciel ST<br>rs : cdc.cat and fsl_ucwxp.inf.<br>Communication                    | īd n'est insta                                                                | Merrows do kits : Nood<br>New do kits : Nood<br>Data Jula : 100:001<br>Springer States : Nood<br>Nood Notice         |                       |                |
| Bidirectio                                       | nnel : Par défaut, le lecteur est                                                                                                    | ivré en mode SSCP k                                                                            | pidirectionnel. Pour plus d'inform                                                                         | nations conce                                                                 | ernant le dialogue avec le l                                                                                         | lecteur, veuillez con | isulter la     |
| specificati<br>Emulation                         | on au protocole : Spec_Protoco<br>n clavier : Le lecteur peut être u                                                                                 | ie_SSCP_UHF_INDUS<br>tilisé en émulation c                                                     | »-vx.x.<br>avier : mode wedge. Voir Config                                                                 | uration du le                                                                 | cteur en mode Wedge.                                                                                                 |                       |                |
|                                                  |                                                                                                    |                                                                                                | Configuration du lecteur en mode V                                                                         | Vedge                                                                         |                                                                                                    |                       |                |
| Les lecte                                        | eurs peuvent être configuré<br>d.com/images/UWedgeConfv110                                                                                           | s avec l'outil de<br><u>)_setup.zip.</u>                                                       | configuration STid -USB We                                                                                 | edge dispor                                                                   | nible sur le lien de t                                                                                               | téléchargement :      |                |
| Dans ce m<br>Le lecteur                          | node, le lecteur émule un clavie<br>est livré avec les paramètres pa<br>1. Définissez les<br>2. Envoyez la co                                        | r et affiche dans la fe<br>Ir défaut en gras dan<br>5 options nécessaires<br>Immande «Keyboarc | nêtre active les caractères reçus<br>s le tableau.<br>(si différentes des valeurs par dé<br>emulation ON » | de la liaison s<br>faut).                                                     | érie.                                                                                                    |                       |                |
|                                                  | Commande                                                                                                    | Description de la                                                                              | commande                                                                                                   |                                                                               | Options                                                                                                    |                       |                |
|                                                  | Update                                                                                                    | Permet de p                                                                                    | basser le convertisseur e                                                                                  | en mode                                                                       | Le fichier firmware.bin e                                                                                            | st fourni par STid.   |                |
|                                                  | language (set)                                                                                                    | Permet de modifi                                                                               | er la disposition du clavier                                                                               |                                                                               | - Français (AZERTY)                                                                                                  | '                     |                |
|                                                  | Type case (set)                                                                                                    | Permet de choisir                                                                              | si les caractères alphabétiques s                                                                          | ont affichés                                                                  | English (QWERTY)     Uppercase     Loworcase                                                                         |                       |                |
|                                                  | Numlock (set)                                                                                                    | Permet de choisir<br>pavé numérique                                                            | les touches numériques utilisée<br>o ou celles au-dessus des                                               | s : celles du<br>s touches                                                    | - Lowercase                                                                                                    |                       |                |
|                                                  | Info (get)                                                                                                    | alphabétiques.<br>Affiche la conf<br>transmission. etc.)                                       | guration actuelle (version, v                                                                              | vitesse de                                                                    |                                                                                                    | ,                     |                |
|                                                  | Timing (set)                                                                                                    | Permet de définir                                                                              | le temps entre l'envoi de 2 carac                                                                          | tères.                                                                        | de 20ms à 1s                                                                                                    |                       |                |
|                                                  | Carriage Return (set)                                                                                                    | Permet de désac<br>avec le « relaché a                                                         | tiver ou activer le retour chariot<br>vant appui touche ».                                                 | t ou activer                                                                  | - Off<br>- <b>On</b>                                                                                                 |                       |                |
|                                                  | SOF (set)                                                                                                    | Permet d'afficher                                                                              | le caractère "– " en début de trar                                                                         | ne.                                                                           | - Off                                                                                                    |                       |                |
|                                                  |                                                                                                    | Dermet d'afficher                                                                              | le caractère " " en fin de trame                                                                           |                                                                               | - On<br>- <b>Off</b>                                                                                                 |                       |                |
|                                                  |                                                                                                    | Permet da romati                                                                               | re les paramètres par défaut                                                                               |                                                                               | - On                                                                                                    |                       |                |
|                                                  |                                                                                                    | Permet de définir                                                                              | le mode de lecture de l'identifier                                                                         |                                                                               | - Plain                                                                                                    |                       |                |
|                                                  | EPC Private key (set)                                                                                                    | Permet d'activer                                                                               | / désactiver le mode émulat                                                                                | ion clavier                                                                   | - Enciphered + value P                                                                                               | Private key           |                |
|                                                  | Keyboard emulation (set)                                                                                                    | Lorsque le lecteu<br>commande accep                                                            | r est en 'Keyboard emulation O<br>otée est 'Keyboard emulation O                                           | N', la seule<br>PFF'.                                                         | <ul> <li>Off (disable)</li> <li>On (enable)</li> </ul>                                                               |                       |                |
|                                                  |                                                                                                    | 1.09 in /                                                                                      | Dimensions<br>27,7 mm 3.15 in / 80                                                                         | 0,0 mm                                                                        |                                                                                                    |                       |                |
|                                                  |                                                                                                    | mm l,701 / ni 224                                                                              |                                                                                                    | )                                                                             |                                                                                                    |                       |                |

DEEE

Adhérent "DEEE Pro" Conformément aux dispositions du code de l'environnement (Sous-section 1, Paragraphe 1, art R 543-171 et suivant), STid finance la filière de collecte, de dépollution et de recyclage des DEEE mise en place par ESR-RECYLUM à laquelle STid a adhéré et à laquelle elle a transféré ses obligations réglementaires de Producteur. STid recommande aux détenteurs d'équipements usagés qui souhaitent s'en départir de les remettre à la filière DEEE en prenant contact avec ESR/RECYLUM afin de bénéficier des solutions sans frais supplémentaires de collecte et de recyclage de ces équipements usagés. Plus d'informations sur <u>www.recylum.fr</u>.

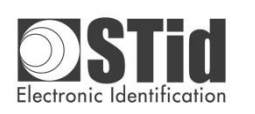

UHF Lecteur de table Notice d'installation UHF Lector de mesa Procedimiento de instalación conforme con *NOM-024 - SCFI-2013* 

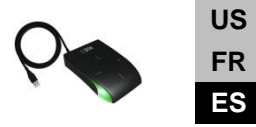

## Referencias del producto

ARC-W45-G/U04-5AA1: 865 - 868 MHz

ARC-W45-G/U04-5AA1M: 865.7 MHz Marruecos

ARC-W55-G/U04-5AA1: 902 - 928 MHz ARC-W55-G/U04-5AA1AU: Australia ARC-W55-G/U04-5AA1NZ: Noueva Zelanda ARC-W55-G/U04-5AA1PE: Perù ARC-W55-G/U04-5AA1PH: Filipinas

Características

|                      | Instalación del controlador                       |
|----------------------|---------------------------------------------------|
| Salida de cable:     | Cable USB 2.0 - Longitud 1,50 m - Conector tipo A |
| <u>comunicación:</u> | USB                                               |

Windows ≥ 10:

Windows 2 10: Windows detecta automáticamente el lector como un 'USB COMPOSITE DEVICE' e instala el controlador.

Windows < 10: el controlador se instala automáticamente con un software STid, si no hay ningún software STid instalado:

Póngase en contacto con <u>support@stid.com</u> para obtener los 2 archivos del controlador: cdc.cat y fsl\_ucwxp.inf.
 Conecte el lector al ordenador con el cable USB.

- Copie los 2 archivos en el directorio: C: \ Windows \ INF.

Comunicación

Bidireccional: De forma predeterminada, el lector se entrega en modo SSCP bidireccional. Más detalles sobre la comunicación con el lector está disponibles en la especificación del protocolo: Spec\_Protocole\_SSCP\_UHF\_INDUS-Vx.x.

Emulación de teclado: El lector se puede utilizar en emulación de teclado: modo WEDGE. Consulte Configuración del lector en modo WEDGE. Configuración de la lectora en modo WEDGE

Mos lectores pueden ser configurados con la herramienta STid -USB Wedge Configuration tool disponible en el enlace de descarga: https://stid.com/images/UWedgeConfv110\_setup.zip.

En este modo, el lector emula un teclado y muestra en la ventana activa los caracteres recibidos del enlace serial. El lector se entrega con los parámetros predeterminados en negrita en la tabla.

- Configure las opciones necesarias (si son diferentes a las predeterminadas).
  - 2- Envía el comando 'Keyboard emulation ON'.

| Comando                  | Descripción del comando                                                                                                    | Opciones                                                             |
|--------------------------|----------------------------------------------------------------------------------------------------|----------------------------------------------------------------------|
| Update                   | Se utiliza para cambiar el convertidor al modo de reprogramación.                                                                                                    | The file firmware.bin is supplied by STid.                           |
| Language (set)           | Cambia la distribución del teclado.                                                                                                    | <ul> <li>Français (AZERTY)</li> <li>English (QWERTY)</li> </ul>      |
| Type case (set)          | Elige si los caracteres alfabéticos se muestran en la pantalla en<br>mayúsculas o minúsculas.                                                                                          | <ul><li> Uppercase</li><li> Lowercase</li></ul>                      |
| Numlock (set)            | Elige qué teclas numéricas se utilizan: las del teclado<br>numérico o las que están encima de las teclas alfabéticas.                                                                  | <ul><li>On (use numeric pad)</li><li>Off (use keyboard nb)</li></ul> |
| Info (get)               | Muestra la configuración actual (versión, velocidad en<br>baudios, etc.).                                                                                                    |                                                                      |
| Timing (set)             | Defina el tiempo entre el envío de 2 caracteres.                                                                                                    | entre 20ms y 1s                                                      |
| Carriage Return (set)    | Activa o desactiva el retorno del carro o activar con el "soltado<br>antes de pulsar la tecla.                                                                                         | - Off<br>- <b>On</b><br>- On + Released                              |
| SOF (set)                | Agregue el carácter "-" al comienzo del cuadro.                                                                                                    | - <b>Off</b><br>- On                                                 |
| EOF (set)                | Agregue el carácter ". " al final del cuadro.                                                                                                    | - <b>Off</b><br>- On                                                 |
| Reset to default         | Configure el lector a los valores predeterminados de fábrica.                                                                                                    |                                                                      |
| EPC Private key (set)    | Configure el modo de lectura de seguridad de ID de usuario.                                                                                                    | <ul> <li>Plain</li> <li>Enciphered + value Private key</li> </ul>    |
| Keyboard emulation (set) | Activa / desactiva el modo de emulación de teclado.<br>Cuando el lector está activada la emulación de teclado, el<br>único comando aceptado es la emulación de teclado<br>desactivada. | - <b>Off (disable)</b><br>- On (enable)                              |

## Dimensiones

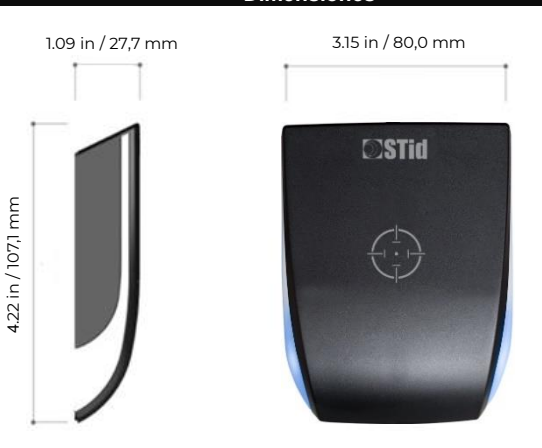

Tolerancia general según la norma ISO NFT 58-000.

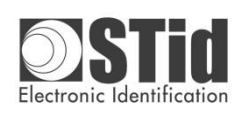

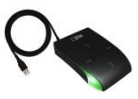

| Error messages // Messages d'erreur // Error de mensajes                                                                                                    |                                                                                                    |                                                                                                    |                                                                                                    |  |  |  |
|----------------------------------------------------------------------------------------------------|----------------------------------------------------------------------------------------------------|----------------------------------------------------------------------------------------------------|----------------------------------------------------------------------------------------------------|--|--|--|
| <ul> <li>STId - USB Wedge Configuration tool</li> <li>USB Wedge Configuration tool</li> <li>Select COM port</li> <li>Command Parameter</li> <li>Update</li> <li>Configure</li> </ul>                                                                                               | Click onto select the COM port.                                                                                                    | Cliquer surpour sélectionner le<br>port COM.                                                                                                    | Haga clic en para seleccionar el<br>puerto COM.                                                                                                    |  |  |  |
| Avertissement   No response from equipement. Please check your connection.  OK                                                                                                    | If bad connection with the reader.                                                                                                    | Si mauvaise connexion avec le<br>lecteur.                                                                                                    | Si hay mala conexión con el<br>lector.                                                                                                    |  |  |  |
| STI- USB Wedge Configuration tool<br>USB Wedge Configuration tool<br>Select COM port COM10<br>Command Parameter<br>Update<br>Configure                                                                                                    | If connection is Ok the name of<br>the COM port appears next to<br>the button                                                                                                    | Si la connexion est correcte le<br>nom du port COM apparait à<br>côté du bouton                                                                                                    | Si la conexión es correcta, el<br>nombre del puerto COM aparece<br>junto al botón                                                                                                    |  |  |  |
| Avertissement S  Please remove all tags from the reader then click Ok to continue. Make sure you have opened a text editor before presenting your tags on the reader.  OK                                                                                                    | When the command "Keyboard<br>emulation ON" is sent then this<br>warning message appears.                                                                                            | Quand la commande « Keyboard<br>emulation ON » est envoyée<br>alors ce message<br>d'avertissement apparait.                                                                                   | Cuando se envía el comando<br>"Keyboard emulation ON",<br>aparece este mensaje de<br>advertencia.                                                                                      |  |  |  |
| Informations 🐼<br>Rec:ok<br>OK                                                                                                    | Indicates that the command has been taken into account.                                                                                                    | Indique que la commande a été<br>prise en compte.                                                                                                    | Indica que se ha tenido en<br>cuenta el pedido.                                                                                                    |  |  |  |
| Informations  Recummanaged command OK                                                                                                    | If the reader is already on<br>"keyboard emulation OFF" and<br>the "Keyboard emulation OFF"<br>command is sent, or if a<br>command not supported by the<br>ARC UHF reader is send.   | Si le lecteur est déjà en<br>émulation clavier OFF et que la<br>command « Keyboard emulation<br>OFF » est envoyée ou si une<br>commande non supportée par le<br>lecteur ARC-UHF est envoyée.  | Si el lector ya está desactivado la<br>emulación de teclado y se envía<br>el comando "Keyboard<br>emulation OFF" o si se envía un<br>comando no admitido por el<br>lector ARC-UHF      |  |  |  |
| Erreur S<br>COM error<br>OK                                                                                                    | If a command is sent to the<br>reader while it is in keyboard<br>emulation.<br>In this case the reader will only<br>accept the "Keyboard emulation<br>OFF" command.                  | Si une commande est envoyée<br>au lecteur alors qu'il est en<br>émulation clavier.<br>Dans ce cas le lecteur<br>n'acceptera que la commande<br>« Keyboard emulation OFF ».                    | Si se envía un comando al lector<br>mientras está en emulación de<br>teclado.<br>En este caso, el lector solo<br>aceptará el comando " Keyboard<br>emulation OFF".                     |  |  |  |
| STid - USB Wedge Configuration tool   USB Wedge Configuration tool   Select COM port   Select COM port   Command   Parameter   EPC Private key (set)   I User ID security (EPC)   Plain   Enciphered   Private key definition (16 bytes)   Docococococococococococococococococococ | Enciphered mode: if the entered<br>key is incorrect, the<br>"AUTHENTICATION ERROR"<br>indication will be displayed in<br>the active window when a tag is<br>presented to the reader. | Mode Enciphered : si la clé<br>renseignée est incorrecte,<br>l'indication « AUTHENTICATION<br>ERROR » sera remontée dans la<br>fenêtre active lors de la<br>présentation d'un tag au lecteur. | Modo Enciphered: si la clave<br>ingresada es incorrecta, la<br>indicación "AUTHENTICATION<br>ERROR " se mostrará en la<br>ventana activa cuando se<br>presente una etiqueta al lector. |  |  |  |